## Печать тестового ДБО №2

### Станция штаба ППЭ

- Открыть главную страницу станции штаба ППЭ;
- перейдите на страницу «Печать ДБО №2», ссылка на

#### которую

| 🔁 Станция шт   | аба ППЭ               |                 |                         |                  |                |                     | - 🗆                 | $\times$ |
|----------------|-----------------------|-----------------|-------------------------|------------------|----------------|---------------------|---------------------|----------|
| Код региона:   | 90 Код МСУ: 101       | Код ППЭ: 9099 I | № компьютера:           | 001              |                |                     | Из                  | менить   |
| Выберите экзам | ен для запуска или со | здайте новый    |                         |                  |                |                     | Новый экза          | мен      |
| Экзамен        | Дата экзамена         | Этап            | Количество<br>аудиторий | Обработано работ | Текущий статус |                     |                     |          |
|                |                       |                 |                         |                  |                |                     |                     |          |
|                |                       |                 |                         |                  |                |                     |                     |          |
|                |                       |                 |                         |                  |                |                     |                     |          |
|                |                       |                 |                         |                  |                |                     |                     |          |
|                |                       |                 |                         |                  |                |                     |                     |          |
|                |                       |                 |                         |                  |                |                     |                     |          |
|                |                       |                 |                         |                  |                |                     |                     |          |
|                |                       |                 |                         |                  |                |                     |                     |          |
|                |                       |                 |                         |                  |                |                     |                     |          |
|                |                       |                 |                         |                  |                |                     |                     |          |
| Ключ по парол  | о <u>Печать ДБО№2</u> | ]               |                         |                  |                | Сведения о работе с | танции <u>О про</u> | грамме   |
| - вы(          | брать в е             | зыпада          | ющем                    | списке і         | подключен      | іный                |                     |          |
| к стан         | ІЦИИ ПРІ              |                 | ля печо                 | ати;             |                |                     |                     |          |
| - на           | жать кно              | ς<br>ΣΠΚΛ «Ηα   | апечат                  | ать тесто        | вый ΔБО N      | l <u>∘</u> 2».      |                     |          |
| Прин           | еобхол                | имости          | печат                   | и тестовс        |                | 2                   |                     |          |
| ПО КИ          | тайскол               | ∧у языку        | / устан                 | ОВИТЬ СО         | ОТВЕТСТВУЮ     | _<br>щий чек-б      | OKC.                |          |

| Печать дополнительных бланков ответов №2<br>Для проведения экзамена напечатайте достаточное количество дополнительных бланков ответов №2<br>Техническая поддержка: 8 (800) 302-31-56<br>Выберите принтер для печати: HP Lase/Jet<br>Напечатать тестовый ДБО№2 По китайскому языку<br>Для печати дополнительных бланков ответов загрузите ключ для ДБО№2, укажите необходимое количество бланков и нажмите кнопку «Напечатать ДБО№2». По о<br>печати проверьте качество напечатанного комплекта и подтвердите его корректность. Повторная печать забракованных комплектов не предусмотрена.<br>Загрузить ключ для ДБО№2<br>Обновить информацию о токене<br>Вилелено ДБО№2 в загрузиенном ключе<br>Вилелено ДБО№2 в загрузиенном ключе                                                                                                    | ПЭ: 9(<br>0N92 |
|----------------------------------------------------------------------------------------------------|----------------|
| Техническая поддержка: 8 (800) 302-31-56 Выберите принтер для печати: HP LaserJet Haneчатать тестовый ДБО№2 По китайскому языку Сохранить акт для ДЕ Для печати дополнительных бланков ответов загрузите ключ для ДБО№2, укажите необходимое количество бланков и нажмите кнопку «Напечатать ДБО№2». По о печати проверьте качество напечатанного комплекта и подтвердите его корректность. Повторная печать забракованных комплектов не предусмотрена. Загрузить ключ для ДБО№2 Сокранить токен и нажмите кнопку "Обновите информацию о токене" Сведения о количестве ДБО№2 в загруженном ключе Выдерено ДБО№2 в загруженном ключе                                                                                                    | ON92           |
| Выберите принтер для печати: HP LaserJet Haneчатать тестовый ДБОN92 П по китайскому языку Сохранить акт для Д4 Для печати дополнительных бланков ответов загрузите ключ для ДБОN92, укажите необходимое количество бланков и нажмите кнопку «Напечатать ДБОN92». По о печати проверьте качество напечатанного комплекта и подтвердите его корректность. Повторная печать забракованных комплектов не предусмотрена. Загрузить ключ для ДБОN92 Обновить информацию о токене Выдерено ЛБОN92 в загруженном ключе Выдерено ЛБОN92 в загруженном ключе                                                                                                    | ON92           |
| Напечатать тестовый ДБО№2 По китайскому языку Сохранить акт для Д<br>Для печати дополнительных бланков ответов загрузите ключ для ДБО№2, укажите необходимое количество бланков и нажмите кнопку «Напечатать ДБО№2». По о<br>печати проверьте качество напечатанного комплекта и подтвердите его корректность. Повторная печать забракованных комплектов не предусмотрена.<br>Загрузить ключ для ДБО№2<br>Обновить информацию о токене<br>Выделено ЛБО№2 в загруженном ключе<br>Выделено ЛБО№2 докточно ЛБО№2 во печати Выделено ЛБО№2 (хитайский) Лоступно ЛБО№2 аля речати (китайс                                                                                                    | ON92           |
| Для печати дополнительных бланков ответов загрузите ключ для ДБО№2, укажите необходимое количество бланков и нажмите кнопку «Напечатать ДБО№2». По о<br>печати проверьте качество напечатанного комплекта и подтвердите его корректность. Повторная печать забракованных комплектов не предусмотрена.<br>Загрузить ключ для ДБО№2<br>Обновить информацию о токене<br>Сведения о количестве ДБО№2 в загруженном ключе<br>Вылерено ЛБО№2 Солтайский)<br>Лоступно ЛБО№2 пов печати<br>Сведения о Количестве ДБО№2 пов печати<br>Вылерено ЛБО№2 (китайский)<br>Лоступно ЛБО№2 пов печати (китайс                                                                                                    | NHCTHO         |
| Загрузить ключ для ДБО№2.<br>Обновить информацию о токене<br>Сведения о количестве ДБО№2 в загруженном ключе<br>Выделено ДБО№2 в Загруженном ключе<br>Выделено ДБО№2 по решати (китайский)<br>Доступно ДБО№2 по решати (китайский)                                                                                                    |                |
| Обновить информацию о токене      А. Подключите токен и нажните кнопку "Обновите информацию о токене"      Сведения о количестве ДБО№2 в загруженном ключе      Выделено ЛБО№2      Лоступно ЛБО№2 пла печати      Колерено ЛБО№2      Лоступно ЛБО№2 пла печати      Колерено ЛБО№2      Лоступно ЛБО№2      Лоступно ЛБО№2      Подключите токен и нажните кнопку                                                                                                    |                |
| Сведения о количестве ДБО№2 в загруженном ключе Вылелено ЛБО№2 по призти (китайский) Лоступно ЛБО№2 пля пецати (китайский)                                                                                                    |                |
| Вылелено ЛБОN92 Лоступно ЛБОN92 пля пецати Вылелено ЛБОN92 (китайский) Лоступно ЛБОN92 пля пецати (китайс                                                                                                    |                |
| entrale theurs the second second | сий)           |
| Количество ДБО№2 для печати: до 20 💉 Напечатать ДБО№2 По китайскому языку                                                                                                    |                |
| Сведения о напечатанных дополнительных бланках ответов №2                                                                                                    |                |
| Дата и время 1 ил оланка Кол-во Номера напечатанных ДьО№2 Статус печати                                                                                                    |                |

# Ц ДБО №2

### Станция штаба ППЭ

- Перейдите на главную страницу;
- открыть страницу «Печать ДБО №2», ссылка на которую

расположена в левом нижнем углу станции;

| 🚬 Станция ш   | таба ППЭ                |                          |                         |                            |                | -                             |              |
|---------------|-------------------------|--------------------------|-------------------------|----------------------------|----------------|-------------------------------|--------------|
| Код региона:  | 90 Код МСУ: 101         | Код ППЭ: 9099 N          | № компьютера:           | 001                        |                |                               | Изменить     |
| Выберите экза | мен для запуска или со  | здайте новый             |                         |                            |                | Н                             | вый экзамен  |
| Экзамен       | Дата экзамена           | Этап                     | Количество<br>аудиторий | Обработано работ           | Текущий статус |                               |              |
|               |                         |                          |                         |                            |                |                               |              |
|               |                         |                          |                         |                            |                |                               |              |
|               |                         |                          |                         |                            |                |                               |              |
|               |                         |                          |                         |                            |                |                               |              |
|               |                         |                          |                         |                            |                |                               |              |
|               |                         |                          |                         |                            |                |                               |              |
|               |                         |                          |                         |                            |                |                               |              |
|               |                         |                          |                         |                            |                |                               |              |
|               |                         |                          |                         |                            |                |                               |              |
|               |                         |                          |                         |                            |                |                               |              |
|               |                         |                          |                         |                            |                |                               |              |
| Ключ по паро  | лю Печать ДБО№2         |                          |                         |                            |                | Сведения о работе станци      | и Опрограмме |
|               |                         |                          |                         |                            |                | <b>、</b>                      |              |
| - HO          |                         | LO cove                  | Схрани                  |                            |                | //.                           |              |
| АКГД          | ЛЯ ДБО Г                | loz coxp                 |                         | ся на фл                   | еш-накоп       | итель                         |              |
| впап          | KY PPE_E                | xport_E                  | JE.                     | ~ ~ ~ ~ ~ ~ ~              | _ 、.、.、        |                               |              |
| Имее          | Эт вид: А               | CI_DBO                   | 2_EGE                   | _PP_[111111                | I_NNN.dat      | •                             |              |
|               | Станция штаба ППЭ       | альных бланков с         | TRETOR NO2              |                            |                | - 0 ×                         |              |
|               | Для проведения экзамена | а напечатайте достаточно | е количество дополни    | тельных бланков ответов №2 |                | Код региона: 90 Код ППЭ: 9099 |              |
|               |                         |                          |                         |                            |                |                               |              |

| ыберите принт                   | ер для печати:                        | HP                     | LaserJet                    |                                                    |                                           |                                       |                                         |                                              |
|---------------------------------|---------------------------------------|------------------------|-----------------------------|----------------------------------------------------|-------------------------------------------|---------------------------------------|-----------------------------------------|----------------------------------------------|
| Напечатать те                   | стовый ДБО№2                          |                        | По китайск                  | ому языку                                          |                                           |                                       |                                         | Сохранить акт для ДБО№2                      |
| ля печати допо<br>ечати проверы | олнительных блан<br>те качество напеч | ков ответ<br>атанного  | ов загрузите<br>комплекта и | еключ для ДБО№2, укажи<br>подтвердите его корректн | е необходимое коли<br>ость. Повторная печ | ичество бланков и<br>ать забракованны | нажмите кнопку «Н<br>к комплектов не пр | апечатать ДБО№2». По окончан<br>едусмотрена. |
| Загрузить клк                   | оч для ДБО№2                          |                        |                             |                                                    |                                           |                                       |                                         |                                              |
| Хоновить инфој                  | рмацию о токене                       | 4                      | Подключите                  | токен и нажмите кнопку "                           | Обновите информа.                         | цию о ток <mark>е</mark> не"          |                                         |                                              |
| ведения о ко                    | личестве ДБОМ                         | 2 <mark>в за</mark> гр | уженном к                   | пюче                                               |                                           |                                       |                                         |                                              |
| Выдел                           | ено ДБО№2                             |                        | Доступно,                   | ДБО№2 для печати                                   | Выделено ДБОN                             | ₽2 (китайский)                        | Доступно ДЕ                             | 50№2 для печати (китайский)                  |
| оличество Д                     | БО№2 для печат                        | ги: до                 | 20                          | Напечатать ДБО№2                                   | Пок                                       | па <mark>йскому</mark> языку          |                                         |                                              |
| дата и время                    | Тип бланка                            | Кол-во                 | рных олан                   | Номера напечата                                    | нных ДБО№2                                |                                       | Статус печати                           |                                              |
|                                 |                                       |                        |                             |                                                    |                                           |                                       |                                         |                                              |

# Ц ДБО №2

### ∧к ппэ

Авторизуйтесь в АК ППЭ;

- перейдите в раздел «Получение ЭМ», откройте вкладку «Получение ДБО №2»;

- нажмите кнопку «Передать Акт для ДБО №2»;

| Подготовка и проведение                                                    | 🖃 Дата экзамена 19.03.2024 🛗                         | ППЭ: 911 Роль: Технический специалист ППЭ             |                  |                  |       |
|----------------------------------------------------------------------------|------------------------------------------------------|-------------------------------------------------------|------------------|------------------|-------|
| ЕГЭ в ППЭ<br>ГР Сведения о ППЭ                                             | Получение ЭМ<br>Интернет-пакеты Файлы из РЦОИ Получе | ние ДБО№2                                             |                  |                  |       |
| Г Получение ЭМ<br>Сподготовка ППЭ<br>Подготовка ППЭ<br>Проведение экзамена | <b>дьони2</b><br>Доступно<br>О 425 из 500            |                                                       |                  |                  |       |
|                                                                            | Выполните передачу акта для печати ДБО               | W2                                                    |                  |                  |       |
|                                                                            | Передать Акт для ДБО№2<br>Имя файла                  | Номер компьютера                                      |                  | Передан          |       |
|                                                                            | ACT_DB02_EGE_90_0911_911.dat                         | 911                                                   |                  | 06.03.2024 12:49 |       |
|                                                                            | Получите и сохраните на отдельный флеш               | накопитель ключ для печати ДБО№2 на станции штаба ППЭ |                  |                  |       |
|                                                                            | ☐ Получить ключ для ДБО№2                            |                                                       |                  |                  |       |
|                                                                            |                                                      | Имя файла                                             | Номер компьютера | Получен          | ДБО№2 |
|                                                                            | Скачать                                              | KEY_EGE_DB02_90_0911_911_20240306_125010.dat          | 911              | 06.03.2024 12:50 | 10    |
|                                                                            | 🕃 Скачать                                            | KEY_EGE_DBO2_90_0911_911_20240306_113619.dat          | 911              | 06.03.2024 11:36 | 20    |
|                                                                            | 🕃 Скачать                                            | KEY_EGE_DBO2_90_0911_911_20240301_123244.dat          | 911              | 01.03.2024 12:32 | 20    |
|                                                                            | Скачать                                              | KEY_EGE_DB02_90_0911_911_20240227_190132.dat          | 911              | 27.02.2024 19:01 | 25    |
| ООО Находящиеся за                                                         |                                                      |                                                       |                  |                  |       |

- подключить токен члена ГЭК и ввести пароль к нему;
- загрузить с флеш-накопителя ранее сохранённый акт для ДБО №2;

 акт передается 1 раз, повторная загрузка только при смене станции.

- Нажмите кнопку «Получить ключ».

| Получение ключа              | для ДБО№2                   |              |             |
|------------------------------|-----------------------------|--------------|-------------|
| Член ГЭК<br>99_05001_2023_NL | Сертификат токена<br>Найден | Регион<br>90 | ППЭ<br>9099 |
| Укажите количество Д         | 50№2 для формирования кл    | юча          |             |
| ДБО№2                        | Ĩ                           |              |             |
| Количества не более 250      |                             |              |             |
|                              |                             |              |             |
| Получить ключ                | Отмена                      |              |             |

**Важно!** Рекомендуется использовать одну и ту же станцию штаба ППЭ весь экзаменационный период.

- Нажмите кнопку «Получить ключ для ДБО №2»;
- Ведите пароль токена члена ГЭК;

- В окне «Получение ключа для ДБО №2» укажите количество ДБО №2 для формирования ключа; Важно! Новый ключ для ДБО №2 необходимо запрашивать после печати всех ДБО №2 из предыдущего ключа.

# ЦО Печать ДБО №2

### Станция штаба ППЭ

Перейдите в папку «Загрузки» и скопируйте
 сформированный ключ для ДБО №2 на флеш-накопитель;
 Имя файла ключа для ДБО №2 имеет вид:
 КЕҮ\_ЕGE\_DBO2\_PP\_ПППП\_NNN\_ГГГГММДД\_ччммсс.dat
 чтобы загрузить ключ для ДБО №2, необходимо перейти на
 страницу «Печать ДБО №2»;
 нажмите кнопку «Загрузить ключ для ДБО №2»

| 🔁 Станция штаба ППЭ                                                       |                                                                                   |                                                                                   |                                                            | _            |         |        | Х    |
|---------------------------------------------------------------------------|-----------------------------------------------------------------------------------|-----------------------------------------------------------------------------------|------------------------------------------------------------|--------------|---------|--------|------|
| Печать дополнительных бл                                                  | анков ответов №2                                                                  |                                                                                   | Код регион                                                 | a: 90        | Код     | ппэ:   | 9099 |
| Для проведения экзамена напечатайте                                       | достаточное количество дополнительных                                             | бланков ответов Nº2                                                               |                                                            |              |         |        |      |
| Техническая поддержка: 8 (800) 302                                        | 2-31-56                                                                           |                                                                                   |                                                            |              |         |        |      |
| Выберите принтер для печати:                                              | HP LaserJet                                                                       |                                                                                   |                                                            |              |         |        | ¥    |
| Напечатать тестовый ДБО№2                                                 | По китайскому языку                                                               |                                                                                   | Сохран                                                     | ить акт      | г для Д | 1₽ON85 |      |
| Для печати дополнительных бланков о<br>печати проверьте качество напечатн | тветов загрузите ключ для ДБО№2, укажи<br>юго комплекта и подтвердите его коррект | ите необходимое количество бланков и на<br>гность. Повторная печать забракованных | ажмите кнопку «Напечатать Д<br>комплектов не предусмотрена | leon∘2<br>a. | ». По   | оконча | нии  |
| Загрузить ключ для ДБО№2                                                  |                                                                                   |                                                                                   |                                                            |              |         |        |      |
| Обновить информацию о токене                                              | 🔔 Подключите токен и нажмите кнопку                                               | "Обновите информацию о токене"                                                    |                                                            |              |         |        |      |
| Сведения о количестве ДБО№2 в з                                           | агруженном ключе                                                                  |                                                                                   |                                                            |              |         |        |      |
| Выделено ДБО№2                                                            | Доступно ДБО№2 для печати                                                         | Выделено ДБО№2 (китайский)                                                        | Доступно ДБО№2 для п                                       | ечати        | (китай  | іский) |      |
|                                                                           |                                                                                   |                                                                                   |                                                            |              |         |        |      |

- выберите на флеш-накопителе сохраненный файл ключа для ДБО №2;
- после загрузки ключа для ДБО №2 проверьте сведения о количестве ДБО №2 в загруженном ключе.

| Загрузить ключ для ДБО№2        | ✓ Ключ для ДБО№2 загружен успешно: | : KEY_EGE_DBO2_90_9099_001_20231123 | _130714.dat                           |
|---------------------------------|------------------------------------|-------------------------------------|---------------------------------------|
| Обновить информацию о токене    | Подключите токен и нажмите кнопку  | У "Обновите информацию о токене"    |                                       |
| Сведения о количестве ДБО№2 в з | агруженном ключе                   |                                     |                                       |
| Выделено ДБО№2                  | Доступно ДБО№2 для печати          | Выделено ДБО№2 (китайский)          | Доступно ДБО№2 для печати (китайский) |
| 250                             | 250                                | 0                                   | 0                                     |

# Ц ДБО №2

### Станция штаба ППЭ

- Обновите информацию о токене;
- введите пароль к токену члена ГЭК;

 после того, как отобразится информация «Токен проверен успешно», введите в поле «Количество ДБО №2» для печати число от 1 до 20;

- нажмите кнопку «Напечатать ДБО №2»;

При необходимости печати ДБО №2 по китайскому языку убедиться, что они доступны для печати в достаточном количестве и установить соответствующий чек бокс.

| Станция штаба Г П.                          | 9                                    |                           |                                                                                                    |                                                                                                    |                                                 |                               | -     |             | ×    |
|---------------------------------------------|--------------------------------------|---------------------------|----------------------------------------------------------------------------------------------------|----------------------------------------------------------------------------------------------------|-------------------------------------------------|-------------------------------|-------|-------------|------|
| Течать дополни                              | ительных бл                          | анков                     | ответов №2                                                                                                    |                                                                                                    |                                                 | (од региона:                  | 90    | Код ППЭ:    | 909  |
| Для проведения экзам                        | ена напечатайте                      | достаточн                 | ое количество дополнительных бл                                                                                            | анков ответов №2                                                                                                    |                                                 |                               |       |             |      |
| Техническая подде                           | ржка: 8 (800) 30                     | 2-31-56                   |                                                                                                    |                                                                                                    |                                                 |                               |       |             |      |
| Выберите принтер дл                         | я печати:                            | HP Laser                  | et                                                                                                    |                                                                                                    |                                                 |                               |       |             | ~    |
| Напечатать тестовы                          | й ДБО№2                              | 🗌 По ки                   | гайскому языку                                                                                                    |                                                                                                    | [                                               | Сохранить                     | акт   | для ДБО№    | 2    |
| Для печати дополнит<br>печати проверьте кач | ельных бланков (<br>ество напечатані | ответов заг<br>ного компл | рузите ключ для ДБО№2, укажите<br>екта и подтвердите его корректно                                                         | необходимое количество бланко<br>сть. Повторная печать забракова                                                                 | в и нажмите кнопку «Н<br>нных комплектов не про | апечатать ДБС<br>едусмотрена. | )Nº2: | ». По оконч | ании |
| Загрузить ключ для                          | a ДБON92                             | 🖌 Ключ                    | для ДБО№2 загружен успешно: КЕ                                                                                             | EY_EGE_DBO2_90_9099_001_2023                                                                                                    | 1123_130714.dat                                 |                               |       |             |      |
| Обновить информаци                          | ю о токене                           | ✓ Токен                   | проверен успешно.                                                                                                    |                                                                                                    |                                                 |                               |       |             |      |
| Сведения о количе                           | стве ДБО№2 в :                       | загружен                  | юм ключе                                                                                                    |                                                                                                    |                                                 |                               |       |             |      |
| Выделено Д                                  | J5ONº2                               | Дос                       | упно ДБО№2 для печати                                                                                                    | Выделено ДБО№2 (китайский)                                                                                                    | Доступно ДЕ                                     | 50№2 для печа                 | ати ( | китайский)  |      |
| 250                                         |                                      |                           | 230                                                                                                    | 0                                                                                                    |                                                 | 0                             |       |             |      |
| Количество ДБО№                             | 2 для печати:                        | 20                        | Напечатать ДБО№2                                                                                                    | По китайскому яза                                                                                                    | ыку                                             |                               |       |             |      |
| Сведения о напеча                           | танных дополн                        | ительных                  | оланках ответов №2                                                                                                    |                                                                                                    |                                                 |                               |       |             |      |
| Дата и время                                | Тип бланка                           | Кол-во                    | Номера напечат                                                                                                    | анных ДБО№2                                                                                                    | Статус печати                                   |                               |       |             |      |
|                                             | Стандартный                          | 20                        | 250400000209, 250400000216,<br>250400000247, 250400000254,<br>250400000285, 250400000292,<br>2504000000322, 2504000000339, | 2504000000223, 2504000000230,<br>2504000000261, 2504000000278,<br>2504000000308, 2504000000315,<br>2504000000346, 2504000000353, | Успешно напечатано                              | Забраковат                    | k     |             |      |

Подтвердите печать ДБО №2

| Подтверждение печати ДБО№2                                                                                                    |                                                                                                    | X                                                                                         |
|----------------------------------------------------------------------------------------------------|----------------------------------------------------------------------------------------------------|-------------------------------------------------------------------------------------------|
| ДБО№2 направлены на печ                                                                                                    | ать                                                                                                    |                                                                                           |
| Тип бланков: Стандартный<br>Количество: 20                                                                                                    |                                                                                                    |                                                                                           |
| Проверьте качество и количество на<br>завершения печати.                                                                                                    | печатанных экземпляров (                                                                                                    | ДБО№2 после                                                                               |
|                                                                                                    |                                                                                                    |                                                                                           |
| При недостаточном качестве печати, сбое<br>количества ДБО№2 напечатанным или есл<br>направленные на печать ДБО№2, устрани<br>необходимого количества ДБО№2. В случа<br>печати ДБО№2 запросите и загрузите нов | принтера, несоответствия зад<br>и печать не началась – следу<br>ть неполадки, а затем продол<br>ае недостаточного количества<br>ый ключ для ДБО№2.        | данного для печати<br>/ет забраковать<br>жить печать<br>9 доступных для                   |
| При недостаточном качестве печати, сбое<br>количества ДБО№2 напечатанным или есл<br>направленные на печать ДБО№2, устрани<br>необходимого количества ДБО№2. В случа<br>печати ДБО№2 запросите и загрузите нов | принтера, несоответствия за,<br>и печать не началась — следу<br>ть неполадки, а затем продол<br>ае недостаточного количества<br>ый ключ для ДБО№2.<br>Печ | аанного для печати<br>ет забраковать<br>жить печать<br>а доступных для<br>ать не началась |

5